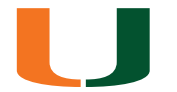

This may be required to resolve the following issues:

- Windows scaling differently when dragging between screens/monitors with different resolutions.
- · Resolve a black screen graphical issue.
- Resolve an issue which causes mouse clicks to not properly register in Virtual Apps or the Virtual Desktop

**NOTE:** You must restart your Virtual Session for setting to take place.

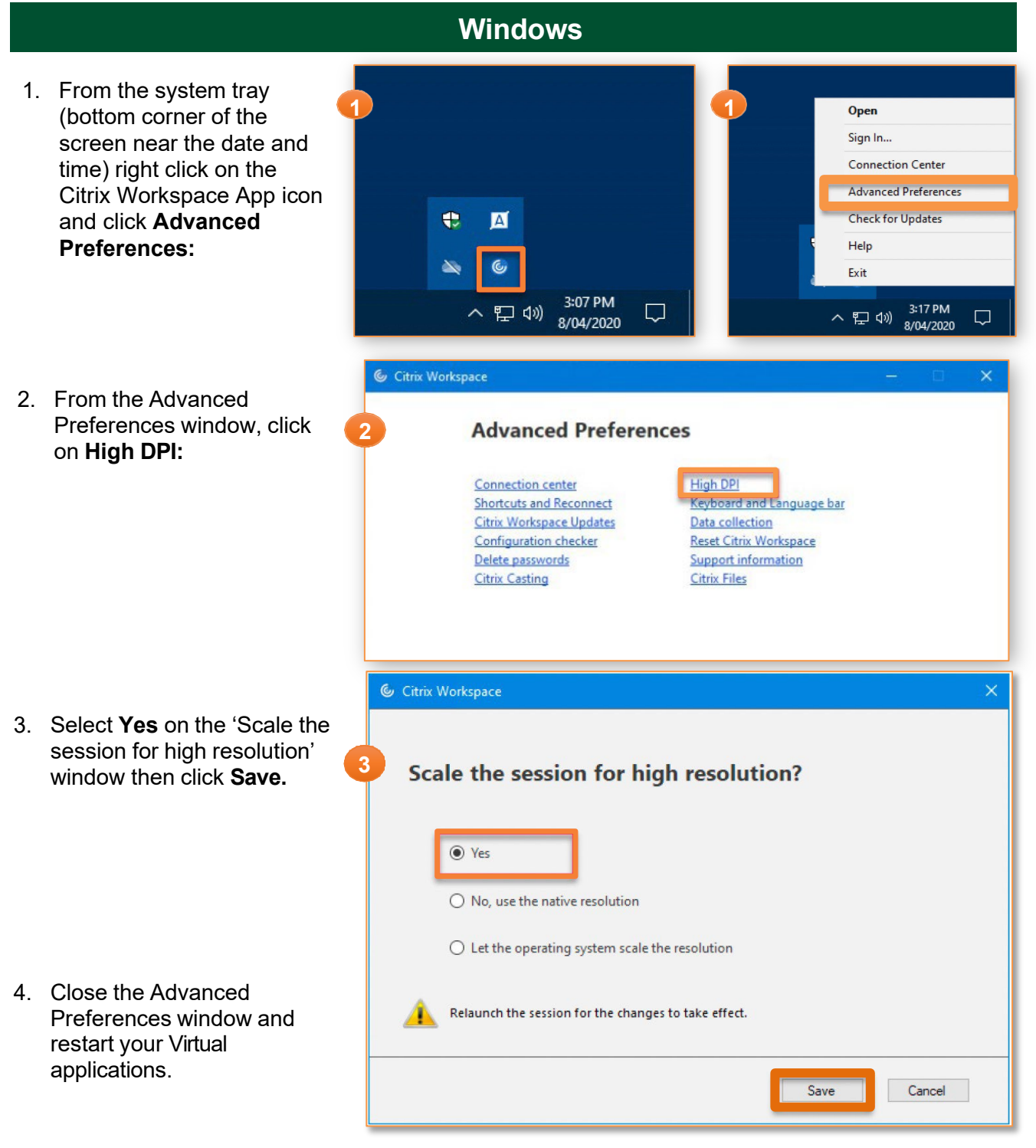

## **Citrix Workspace High DPI Guide**

| V | ŀ | a | C |
|---|---|---|---|
|   | Ц | - |   |

1. Launch Citrix Workspace and go to **Settings.** 

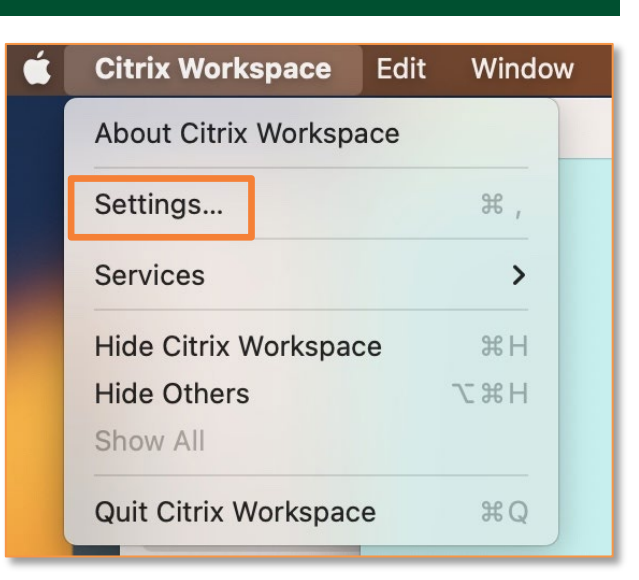

2. Click on the General tab and check on High DPI.

| • • • • • • • • • • • • • • • • • • • | General Accounts File Access Devices                             |
|---------------------------------------|------------------------------------------------------------------|
| App access across devices:            | Reconnect apps when I sign in to Workspace                       |
| <b>2</b>                              | Reconnect apps when I start or refresh apps                      |
| Menu bar: 🗸                           | Show Workspace in menu bar                                       |
| $\checkmark$                          | Show Quick Access for Storefront experience                      |
| Auto Start: 🗸                         | Start Workspace on system startup                                |
| High DPI: 🗸                           | Enable and match client DPI scale settings                       |
|                                       | Changes will take effect once you reconnect to this application. |
| Passwords:                            | Delete Passwords                                                 |
| File download location:               | Downloads                                                        |
|                                       |                                                                  |

3. Close Settings and restart your Virtual App or Virtual Desktop.